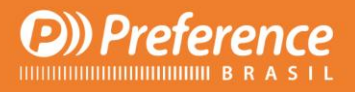

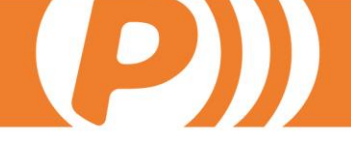

# Backup PrefSuite

R. Prof. Zélia D. de Campos Maia, 206 | Jd. Paulistano | 18040-580 | Sorocaba | SP falecom@preferencebrasil.com.br | 15. 3033.0071

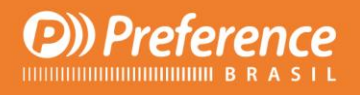

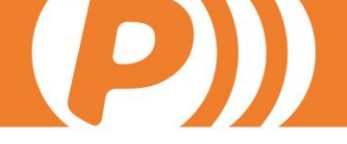

## Conteúdo

| 1. Propósito             | 3  |
|--------------------------|----|
| 2. Realizar Backup       | 4  |
| 2.1. Por PrefDBManager   | 4  |
| 2.2. Por SQL Server      | 7  |
| 3. Restaurar Backup      | 10 |
| 3.1. Por PrefDBManager   | 10 |
| 3.2. Por SQL Server      | 12 |
| 3.3. Permissão User "SA" | 14 |

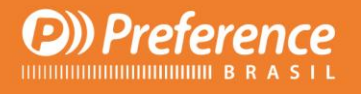

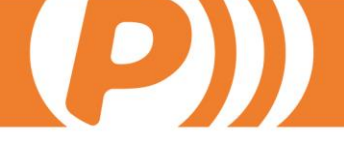

## 1. Propósito

Este documento tem como propósito explicar como realizar um backup da base de dados *PrefSuite* de duas maneiras diferentes, sendo uma com a ferramenta *PrefDBManager* e a outra com o *SQL Server*.

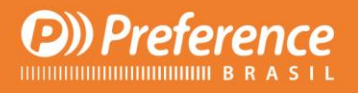

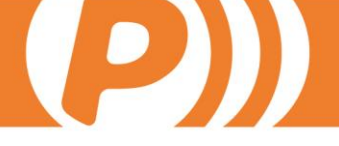

## 2. Realizar Backup

#### 2.1. Por PrefDBManger

Para abrir o *PrefDBManager*, acesse o menu *Iniciar do Windows* > *Todos os Programas* >

PrefSuite > Tools > PrefDBManager

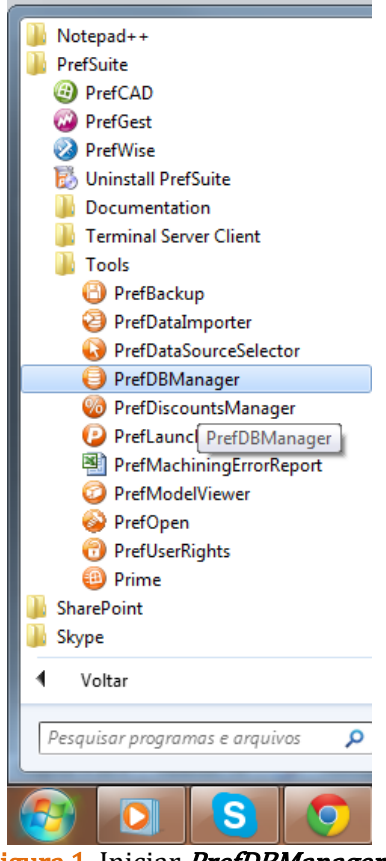

Figura 1. Iniciar PrefDBManager.

Com o *PrefDBManager* aberto, siga os procedimentos abaixo indicados nas imagens:

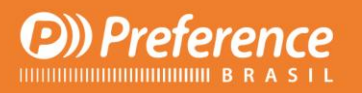

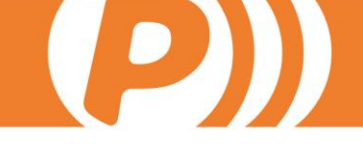

| PrefDBManager                                                                                                    | a Pales. U Autor                                             |                                                                                                    |
|----------------------------------------------------------------------------------------------------|--------------------------------------------------------------|----------------------------------------------------------------------------------------------------|
| Bienvenido a PrefDBManager<br>Seleccione una tarea a realizar                                                                                                    |                                                              | Pref Suite                                                                                                    |
| Tareas frecuentes       Image: Constraint of the sector of the sector of t | Servidor<br>Base de datos<br>Usuario<br>Contraseña<br>1<br>5 | (local)<br>TestesUsabilidade<br>♥ Conexión de Confianza<br>■ Cambiar<br>P Selecione a base de dados<br>a já não estiver selecionada. |
| Español 🗸                                                                                                    |                                                              | Salir                                                                                                    |

Figura 2. Selecionar BD do qual será feito o backup.

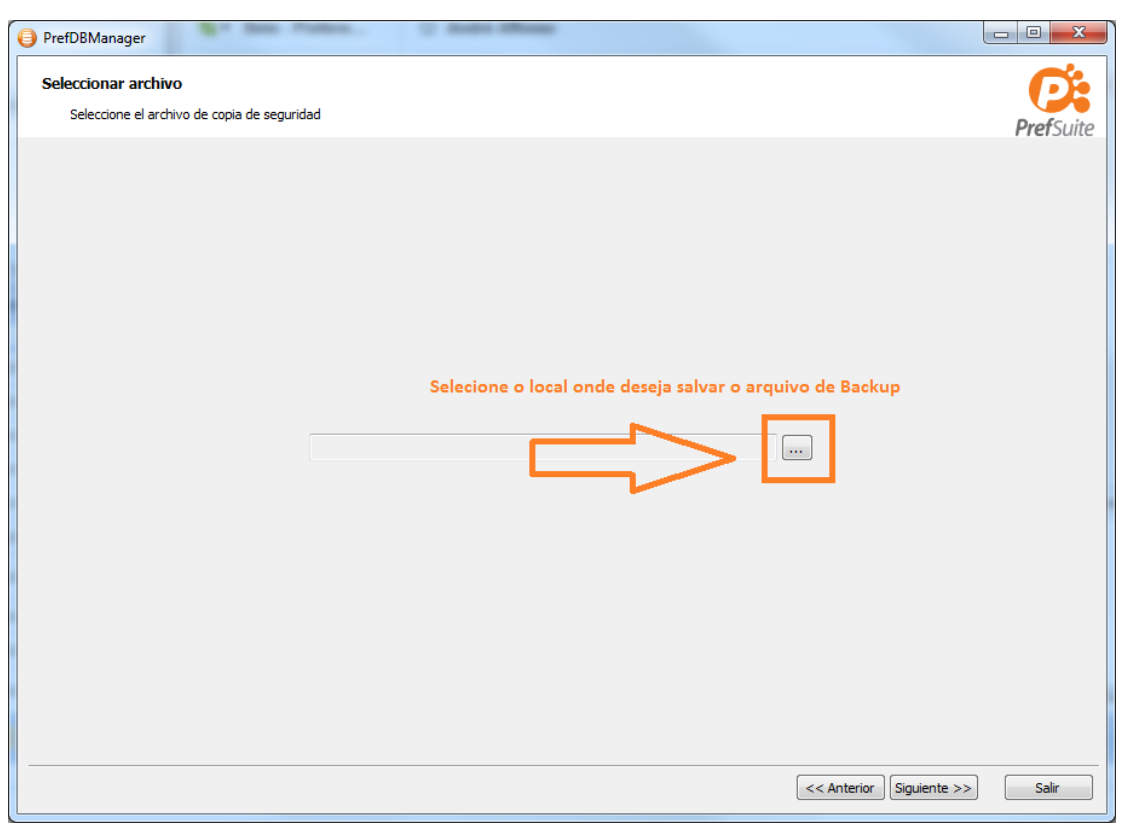

Figura 3. Indicar local onde será salvo o Backup.

R. Prof. Zélia D. de Campos Maia, 206 | Jd. Paulistano | 18040-580 | Sorocaba | SP falecom@preferencebrasil.com.br | 15. 3033.0071

P) Preference
 B R A S I L

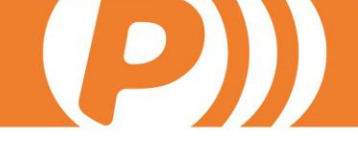

| 🕘 Pre                                                             | efDBManager |  | ten Patters |      |  |             |          | - C X                     |
|-------------------------------------------------------------------|-------------|--|-------------|------|--|-------------|----------|---------------------------|
| Realizar copia de seguridad<br>¿Desea continuar con la operación? |             |  |             |      |  | PrefSuite   |          |                           |
| <u>)</u>                                                          |             |  |             |      |  |             | ()<br>Te | ocal)<br>estesUsabilidade |
|                                                                   |             |  | Texto       | Info |  |             |          |                           |
|                                                                   |             |  |             |      |  |             |          |                           |
| 00:00                                                             | ):00        |  |             |      |  | << Anterior | Ejecutar | Salir                     |

Figura 4. Executar.

| PrefDBManager                                                  |                              |  |  |  |
|----------------------------------------------------------------|------------------------------|--|--|--|
| Realizando copia de seguridad<br>Realizando copia de seguridad |                              |  |  |  |
| B                                                              | (local)<br>TestesUsabilidade |  |  |  |
| Texto Info                                                     |                              |  |  |  |
| Aguardar                                                       |                              |  |  |  |
| 00:00:09                                                       | Salir                        |  |  |  |

Figura 5. Aguardar enquanto o Backup é feito.

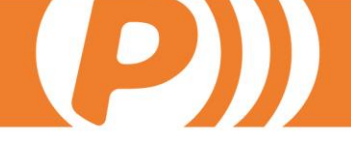

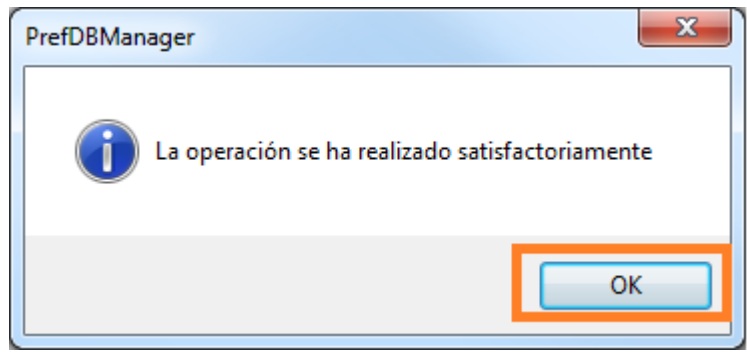

Figura 6. Operação concluída.

### 2.2. Por SQL Server

Recomendamos que o backup por *SQL Server* seja realizado por um responsável de TI que tenha conhecimentos básicos de *SQL Server*.

Para o backup a partir do *SQL Server*; é necessário ter instalado no computador o *SQL Server Management Studio*, ter o endereço da instância *SQL Server*; saber o nome da Base de Dados e ter um Login com permissão para Backup.

Antes de iniciar o processo de backup, certifique-se que não haja nenhum sistema aberto utilizando o banco de dados.

Para abrir o SQL Server Management Studio, acesse o menu *Iniciar do Windows > Todos os Programas > Microsoft SQL Server 2008 R2 > SQL Server Management Studio*.

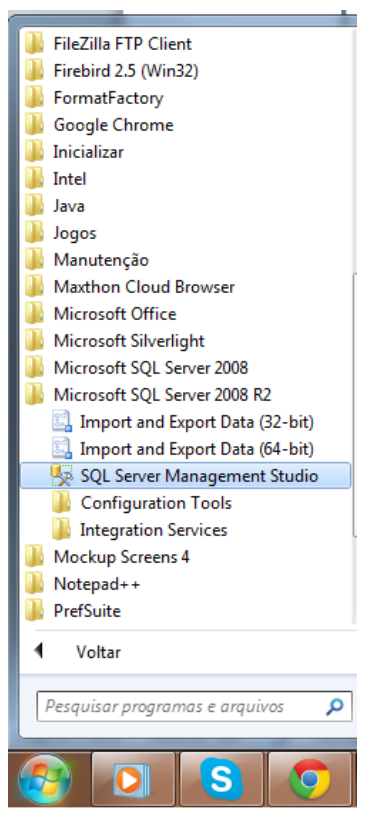

Figura 7. Iniciar SQL Server Management Studio.

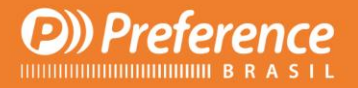

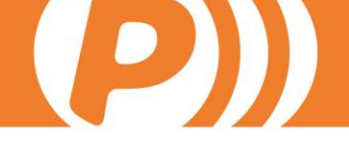

Insira os dados de autenticação do *SQL Server* e clique em Connect:

| J Connect to Server            |                           |  |  |  |  |
|--------------------------------|---------------------------|--|--|--|--|
| SQL Server 2008 R2             |                           |  |  |  |  |
| Server type:                   | Database Engine           |  |  |  |  |
| Server name:                   | SRVPREF\SQLSERVER2008     |  |  |  |  |
| <u>A</u> uthentication:        | SQL Server Authentication |  |  |  |  |
| <u>L</u> ogin:                 | pbadmin 👻                 |  |  |  |  |
| <u>P</u> assword:              |                           |  |  |  |  |
|                                | ✓ Remember password       |  |  |  |  |
| Connect Cancel Help Options >> |                           |  |  |  |  |

Figura 8. Iniciar SQL Server Management Studio.

Clique com o botão direito sobre a base que deseja fazer o backup > *Tasks* > *Backup*:

| kan Microsoft SQL Server Management Studio             |                                |                  |  |  |  |  |  |  |
|--------------------------------------------------------|--------------------------------|------------------|--|--|--|--|--|--|
| File Edit View Del                                     | bug Tools Window Com           | munity Help      |  |  |  |  |  |  |
| 😫 New Query 📄 📔                                        | 🛄 New Query 📑 🕞 🗁 🖃 🎯 🜉 🖕      |                  |  |  |  |  |  |  |
| Object Explorer                                        | <b>-</b> ₽ ×                   |                  |  |  |  |  |  |  |
| Connect 🕶 📑 📑 🗌                                        | T 🔹 📓                          |                  |  |  |  |  |  |  |
| <ul> <li>SRVPREF\SQLSER\</li> <li>Databases</li> </ul> | /ER2008 (SQL Server 10.50.16 🔺 |                  |  |  |  |  |  |  |
| 🕀 间 MaterialBa                                         | New Database                   |                  |  |  |  |  |  |  |
|                                                        | Script Database as             | Detach           |  |  |  |  |  |  |
|                                                        | Taske                          | Take Offline     |  |  |  |  |  |  |
|                                                        | Tasks •                        | Bring Online     |  |  |  |  |  |  |
|                                                        | Policies •                     | Shrink           |  |  |  |  |  |  |
|                                                        | Facets                         | Park Us          |  |  |  |  |  |  |
|                                                        | Start PowerShell               | Васк Ор          |  |  |  |  |  |  |
|                                                        | Reports +                      | Kestore F        |  |  |  |  |  |  |
|                                                        | Rename                         | Generate Scripts |  |  |  |  |  |  |
| Delete Extract Data-tier Application                   |                                |                  |  |  |  |  |  |  |
| Register as Data-tier Application                      |                                |                  |  |  |  |  |  |  |
| III                                                    | Refresh                        | Import Data      |  |  |  |  |  |  |
|                                                        | Properties                     | Export Data      |  |  |  |  |  |  |

Figura 9. Iniciar SQL Server Management Studio.

Na tela seguinte, selecione o tipo de backup como sendo Full. O destino do backup deve ser a opção *Disk*. Caso o caminho indicado não seja o local onde deseja armazenar o arquivo de backup, remova o destino atual e adicione o desejado. No entanto, ao adicionar um novo, deve levar em conta 3 regras:

R. Prof. Zélia D. de Campos Maia, 206 | Jd. Paulistano | 18040-580 | Sorocaba | SP falecom@preferencebrasil.com.br | 15. 3033.0071

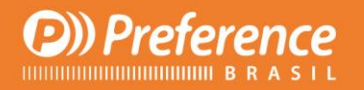

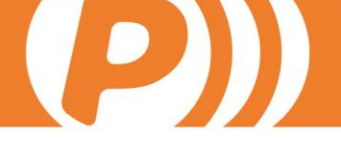

- Ter permissão no diretório que salvar o arquivo.
- Não ser em local que esteja dentro de uma pasta de usuário.
- No nome do arquivo deve ser digitado a extensão ".bak".

| Após | isso, | clique | em | OK. |
|------|-------|--------|----|-----|
|------|-------|--------|----|-----|

| 🧻 Back Up Database - Material                | Base                       | and the second    |                         |                   |
|----------------------------------------------|----------------------------|-------------------|-------------------------|-------------------|
| Select a page<br>General                     | Script 🔻 🚺 Help            |                   |                         |                   |
| Poptions                                     | Source                     |                   |                         |                   |
|                                              | Da <u>t</u> abase:         |                   | MaterialBase            | •                 |
|                                              | Recovery model:            |                   | SIMPLE                  |                   |
|                                              | Backup type:               |                   | Full                    | ▼                 |
|                                              | Copy-only Backup           |                   |                         |                   |
|                                              | Backup component:          |                   |                         |                   |
|                                              | Database                   |                   |                         |                   |
|                                              | Files and filegroups:      |                   |                         |                   |
|                                              | Backup set                 |                   |                         |                   |
|                                              | <u>N</u> ame:              | MaterialBase-     | Full Database Backup    |                   |
|                                              | Description:               |                   |                         |                   |
|                                              | Backup set will expire:    | -                 | town1                   |                   |
| Connection                                   | After:                     | 0                 | days                    |                   |
| Server:                                      | © <u>O</u> n:              | 24/10/2013        |                         |                   |
| Connection:                                  | Back up to:                | Disk              | 🔘 Tap                   |                   |
| pbadmin<br><u>View connection properties</u> | G:\bkpBases\Preference\CT_ | BkpPreference-Dia | rio\MaterialBase\201310 | 23_( A <u>d</u> d |
| Progress                                     |                            |                   |                         | Remove            |
| Ready                                        | •                          |                   |                         | <u>C</u> ontents  |
|                                              |                            |                   | ок                      | Cancel            |

Figura 10. Dados para iniciar Backup.

Neste momento, será iniciado o Backup. Poderá acompanhar a porcentagem de progresso do Backup na parte inferior da tela à esquerda.

| Progress<br>Executing (60%) | ۲. III | 4  | <u>C</u> ontents |
|-----------------------------|--------|----|------------------|
| Stop action now             |        | ОК | Cancel           |
| L                           |        |    |                  |

Figura 11. Progresso do Backup.

Com o Backup concluído, aparecerá uma mensagem com o status do término do processo.

| Microsoft | Microsoft SQL Server Management Studio                        |  |  |  |  |  |
|-----------|---------------------------------------------------------------|--|--|--|--|--|
| 1         | The backup of database 'MaterialBase' completed successfully. |  |  |  |  |  |
| Ē2        |                                                               |  |  |  |  |  |

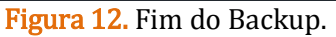

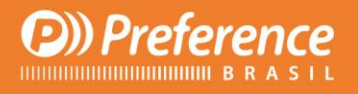

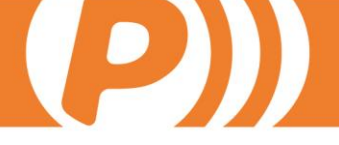

## 3. Restaurar Backup

#### **3.1.** Por PrefDBManger

Para restaurar um backup feito pelo *PrefDBManager*; abra o próprio *PrefDBManager* como mostra a Figura 1.

Com ele aberto, selecione a base de dados na qual deseja restaurar o Backup e clique em *Restaurar Cópia de Segurança* e sigas as orientações conforme as figuras abaixo:

| PrefDBManager                                                                                                    | a Barris Sample Symmetries                                                                               |                   |
|----------------------------------------------------------------------------------------------------|----------------------------------------------------------------------------------------------------|-------------------|
| Bienvenido a PrefDBManager<br>Seleccione una tarea a realizar                                                                                                    |                                                                                                    | <b>Pref</b> Suite |
| Tareas frecuentes       ▲         Image: Second Second | Servidor (local)<br>Base de datos 1<br>19 V Conexión de Confianza<br>Usuario<br>Contraseña<br>20 Cambiar |                   |
| Español 🔹                                                                                                    |                                                                                                    | Salir             |

Figura 13. Seleciona DB e o restaura.

| PrefDBManager                                                    | terms the state | ten de                                             |           |
|------------------------------------------------------------------|-----------------|----------------------------------------------------|-----------|
| Seleccionar archivo<br>Seleccione el archivo de copia de segurid | ad              |                                                    | PrefSuite |
|                                                                  |                 |                                                    |           |
|                                                                  |                 | Selecione o arquivo de backup que deseja restaurar |           |
|                                                                  | C:\1            |                                                    |           |
|                                                                  |                 |                                                    |           |
|                                                                  |                 |                                                    |           |
|                                                                  |                 | 2º<br><< Anterior Siguiente >                      | > Salir   |
|                                                                  |                 |                                                    |           |

Figura 14. Seleciona arquivo de Backup.

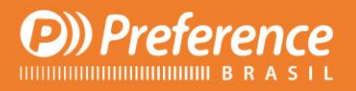

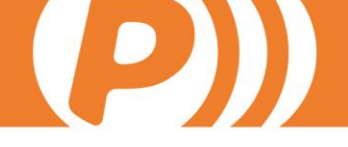

| PrefDBManager                                                    |                      | - • <b>· ×</b> |
|------------------------------------------------------------------|----------------------|----------------|
| Realizar copia de seguridad<br>Desea continuar con la operación? |                      | Pref Suite     |
| 3                                                                | )<br>1               | local)         |
| Texto Info                                                       |                      |                |
|                                                                  |                      |                |
|                                                                  |                      |                |
|                                                                  |                      |                |
|                                                                  |                      |                |
|                                                                  |                      |                |
|                                                                  |                      |                |
|                                                                  |                      |                |
|                                                                  |                      |                |
|                                                                  |                      |                |
|                                                                  |                      |                |
|                                                                  |                      |                |
|                                                                  |                      |                |
|                                                                  |                      |                |
|                                                                  |                      |                |
|                                                                  |                      |                |
|                                                                  |                      |                |
| 1                                                                |                      |                |
| 00:00:00                                                         | << Anterior Ejecutar | Salir          |

Figura 15. Executa restauração.

| e PrefDBManager                                                | - • ×        |
|----------------------------------------------------------------|--------------|
| Realizando copia de seguridad<br>Realizando copia de seguridad | PrefSuite    |
| الله<br>ال                                                     | (local)<br>1 |
| Texto Info                                                     |              |
| Aguarde                                                        |              |
| 00:00:02                                                       | Salir        |

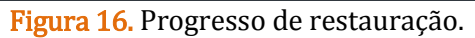

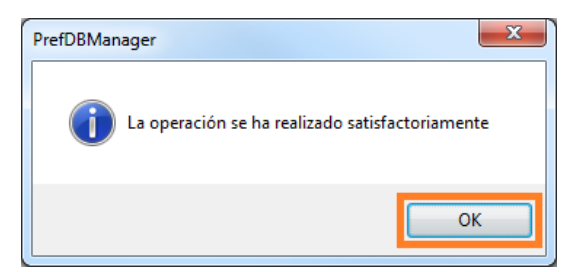

Figura 17. Término de restauração.

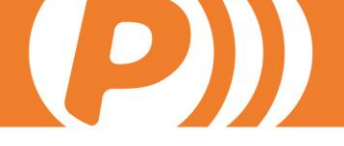

#### **3.2.** Por SQL Server

Assim como o processo de criação de Backup pelo *SQL Server*, também a restauração é recomendada que seja realizada de preferência por um responsável de TI que tenha conhecimentos básicos de *SQL Server*.

Para a restauração de um backup a partir do *SQL Server*; é necessário ter instalado no computador o *SQL Server Management Studio*, ter o endereço da instância *SQL Server*, saber o nome da Base de Dados e ter um Login com permissão para restauração do Backup.

Para iniciar a restauração, abra o *SQL Server Management Studio* como mostra a Figura 7. , insira os dados de autenticação do *SQL Server* como mostra a Figura 8. e clique em Connect.

Clique com o botão direito do mouse sobre Database > Restore Database:

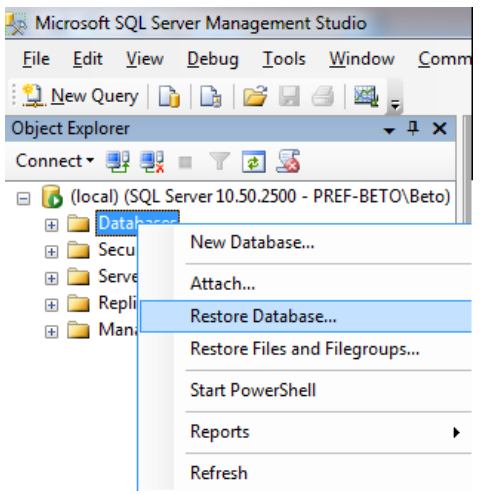

Figura 18. Restaurar por SQL.

Clique em *From Device* para especificar qual backup deseja restaurar. Marque o checkbox *Restore*. Após isso, defina qual nome de base de dados deverá assumir o BD restaurado no combo *To database*. Se desejar restaurar um BD sobre uma base já existente, selecione-a e depois acesse Options e marque a opção *Overwrite the existing database (WITH REPLACE)*.

<u>IMPORTANTE</u>: SE RESTAURAR UMA BASE SOBRE A OUTRA, A BASE ANTERIOR SERÁ PERDIDA. POR ISSO MESMO, UM BACKUP DA BASE DE DADOS É SEMPRE VITAL. Clique em OK.

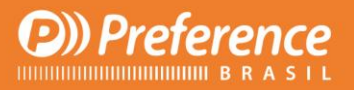

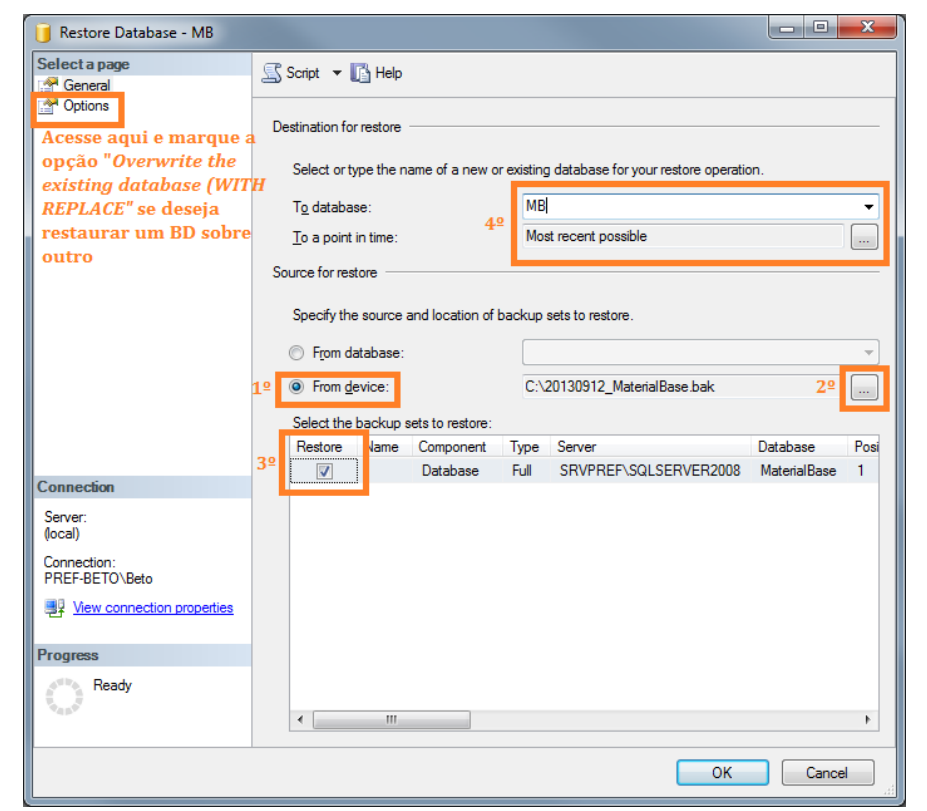

D

Figura 19. Dados para Restauração por SQL.

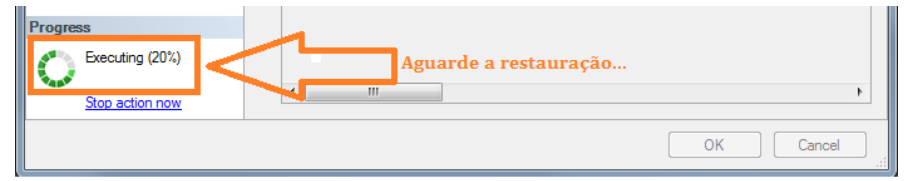

Figura 20. Progresso de restauração por SQL.

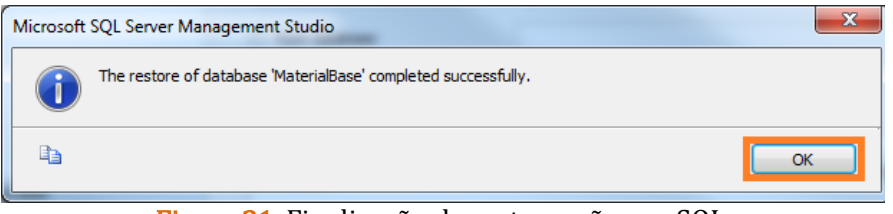

Figura 21. Finalização de restauração por SQL.

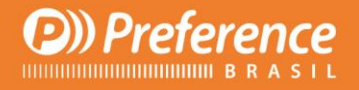

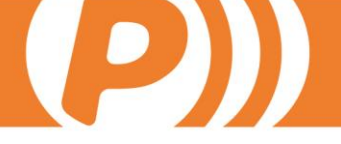

#### 3.3. Permissão User "SA"

Toda nova base de dados que restaurar deverá executar um Script que dará permissão "SA" para acesso a base de dados.

Abra o SQL Server Management Studio, (Figura 7. e Figura 8.).

Clique em New Query, selecione a base de dados que executará o script e na tela de instruções à direita (tela em branco), cole a instrução abaixo, modificando apenas o nome da base de dados (que está entre colchetes) para a qual deseja atribuir a permissão "SA".

```
-- Erro PERMISSION_SET = EXTERNAL_ACCESS
ALTER DATABASE [Nome_BD] SET TRUSTWORTHY ON;
GO
EXEC sp changedbowner 'sa'
```

Em seguida, clique em ! Execute. Com o comando executado, aparecerá uma mensagem abaixo: "command(s) completed successfully."

Tendo dado permissão, poderá selecionar a base de dados recém restaurada por meio do *PrefDataSourceSelector.exe* e utilizá-la.